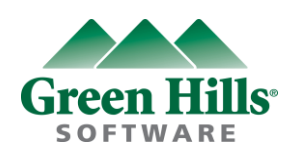

# GHS Ver 6 / Compiler 2012 License Requirement Guidance

Update : 2012.April

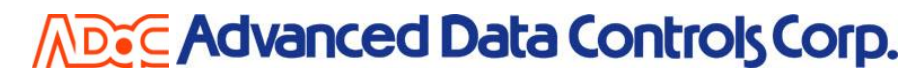

Copyright © 2012 Advanced Data Controls Corp. & Green Hills Software, Inc. All right reserved.

## **License Requirement**

#### Step 1

- Please do not forget to insert the USB Dongle on your PC.
  (In case of Floating License, USB Dongle is not required)
- 2. Please start licinfoe.bat by the DOS window as follows.
- 3. Please enter any key.

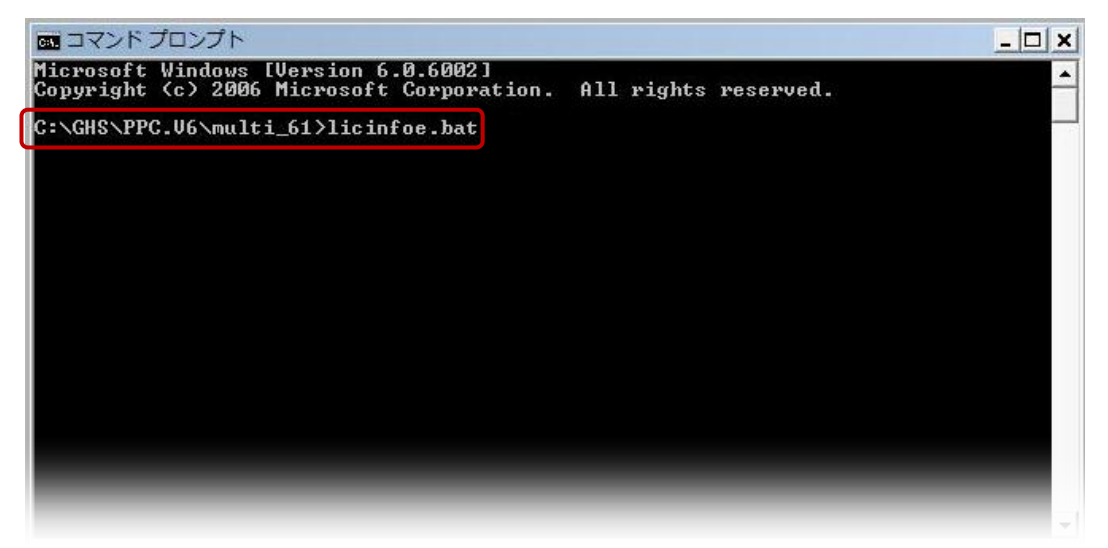

#### Step 2

- 1. **lic-request.txt** will be generated automatically in the installed folder of GHS product after you run **licinfoe.bat** by DOS window.
- 2. Please click lic-request.txt.

| 🔾 🗢 📕 « OS (C:) ।      | GHS + PPC.V6 + m   | ulti_61 🖡        |          |   | ★ 4 検索 |   |
|------------------------|--------------------|------------------|----------|---|--------|---|
| ファイル(E) 編集(E) 表示       | ミ(Y) ツール(I) ヘルプ    | ( <u>H</u> )     |          |   |        |   |
| · 整理 ▼ ·    表示 ▼ ;     | 🛔 印刷 📑 共有          |                  | _        | _ |        | _ |
| 名前                     | 更新日時               | 種類               | サイズ      |   |        |   |
| 💥 isimppc_compat.exe   | 3/31/2010 6:20 PM  | アプリケーション         | 2,488 KB |   |        |   |
| 🚳 jtag_bb.dll          | 4/1/2010 5:45 PM   | アプリケーション拡張       | 54 KB    |   |        |   |
| 🚳 jtag_wig.dll         | 4/1/2010 5:45 PM   | アプリケーション拡張       | 64 KB    |   |        |   |
| 🚳 libwindowmanager.dll | 3/31/2010 6:08 PM  | アプリケーション拡張       | 416 KB   |   |        |   |
| lic_log_summary.py     | 4/1/2010 5:45 PM   | PY ファイル          | 18 KB    |   |        |   |
| licdiag.exe            | 3/31/2010 5:21 PM  | アプリケーション         | 572 KB   |   |        |   |
| 🚳 licinfoe.bat         | 4/16/2009 12:59 PM | Windows バッチ フ    | 5 KB     |   |        |   |
|                        | 5/12/2000 5:48 PM  | Windows / Sw 7 7 | 5 KB     |   |        |   |
| lic-request.txt        | 3/22/2012 3:50 PM  | 74入入文書           | 2 KB     |   |        |   |
| IICstat.exe            | 3/31/2010 5:22 PM  | アプリケーション         | 5/6 KB   |   |        |   |
| Im.exe                 | 3/31/2010 5:21 PM  | アプリケーション         | 772 KB   |   |        |   |
| 💽 lmlstn.exe           | 3/31/2010 5:22 PM  | アプリケーション         | 60 KB    |   |        |   |
| Ino_filt.exe           | 3/31/2010 6:13 PM  | アプリケーション         | 172 KB   |   |        |   |
| 💥 macdemon.exe         | 3/31/2010 6:18 PM  | アプリケーション         | 840 KB   |   |        |   |
| 💥 mbuild.exe           | 3/31/2010 5:59 PM  | アプリケーション         | 7,920 KB |   |        |   |
| 💥 mcobrowse.exe        | 3/31/2010 6:01 PM  | アプリケーション         | 5,940 KB |   |        |   |
| 🔆 me.exe               | 3/31/2010 5:58 PM  | アプリケーション         | 6,404 KB |   |        |   |
| mev.exe                | 3/31/2010 5:47 PM  | アプリケーション         | 792 KB   |   |        |   |
| 🦊 mevgui.exe           | 3/31/2010 5:47 PM  | アプリケーション         | 6,328 KB |   |        |   |
| ill mlaunch.exe        | 3/31/2010 6:05 PM  | アプリケーション         | 168 KB   |   |        |   |
|                        |                    |                  |          |   |        |   |

#### Step 3

- 1. Here is the license request format generated by lic-request.txt.
- If PC detects the USB Dongle, the server code will be starting from 32# as follows. Please check if your server code starts from 32# or not . In case of Floating license, please disregard 32# server code issue.

| C:¥GHS¥PPC.V6¥multi_61¥lic-request.txt                                                                                                    |        |
|----------------------------------------------------------------------------------------------------|--------|
| ファイル(F) 編集(E) 表示(V) 検索(S) ウィンドウ(W)                                                                                                    | 49:1   |
| ■ 00                                                                                                    | *<br>* |
| # Product Distribution List<br># CD_RN: RN110909<br># Created: Mon Mar 12 19:35:20 2012<br># Host: win32<br># Title: ide-ppc.910<br># Serial: xxxxx | (m)    |
| ide-ppc-090100.lst                                                                                                    |        |
| licinfoe.bat: Rev.120301                                                                                                    |        |
| - MACHINE INFORMATION                                                                                                    |        |
| Thest OG: Windows<br>Server code for PC-XXXXX: 32#0x208fdd97<br>(Elan code: 65536/0334 5012 83)<br>DongleKey: ID(K):0x00000000                      |        |
| ↓                                                                                                    | -      |
|                                                                                                    |        |

## **License Installation**

#### Step 1

1. Start mladmin.exe in the GHS package installation folder.

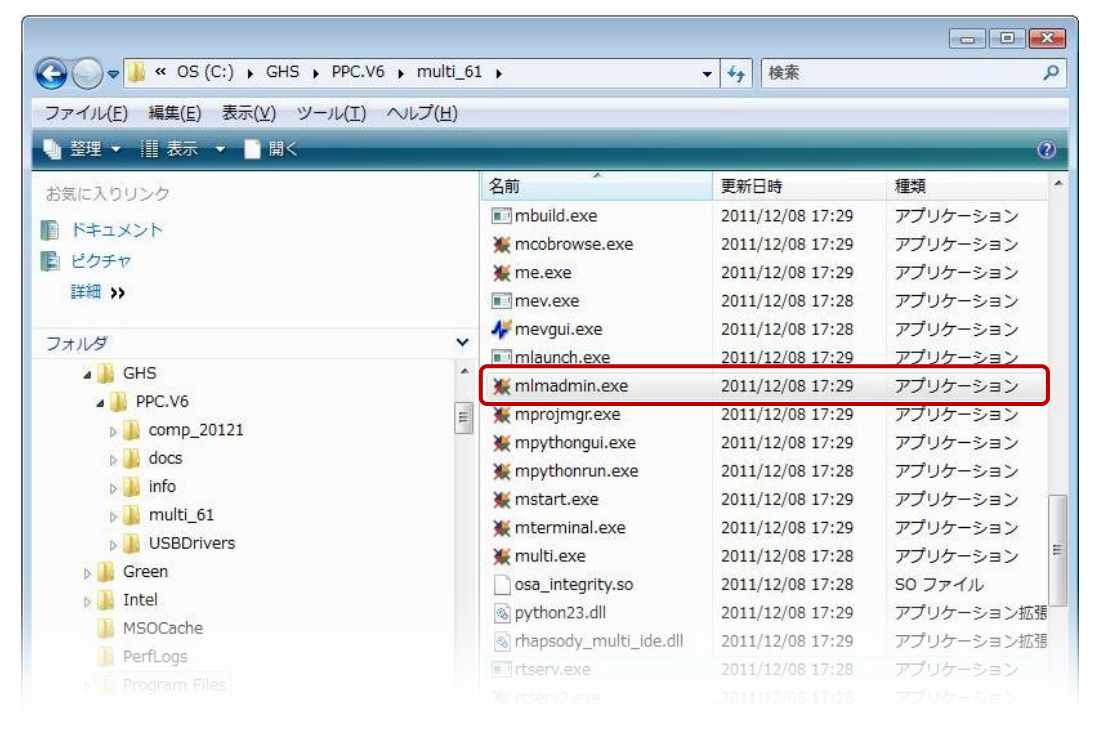

#### Step 2

1. Please select the License my MULTI products in the mladmin.exe.

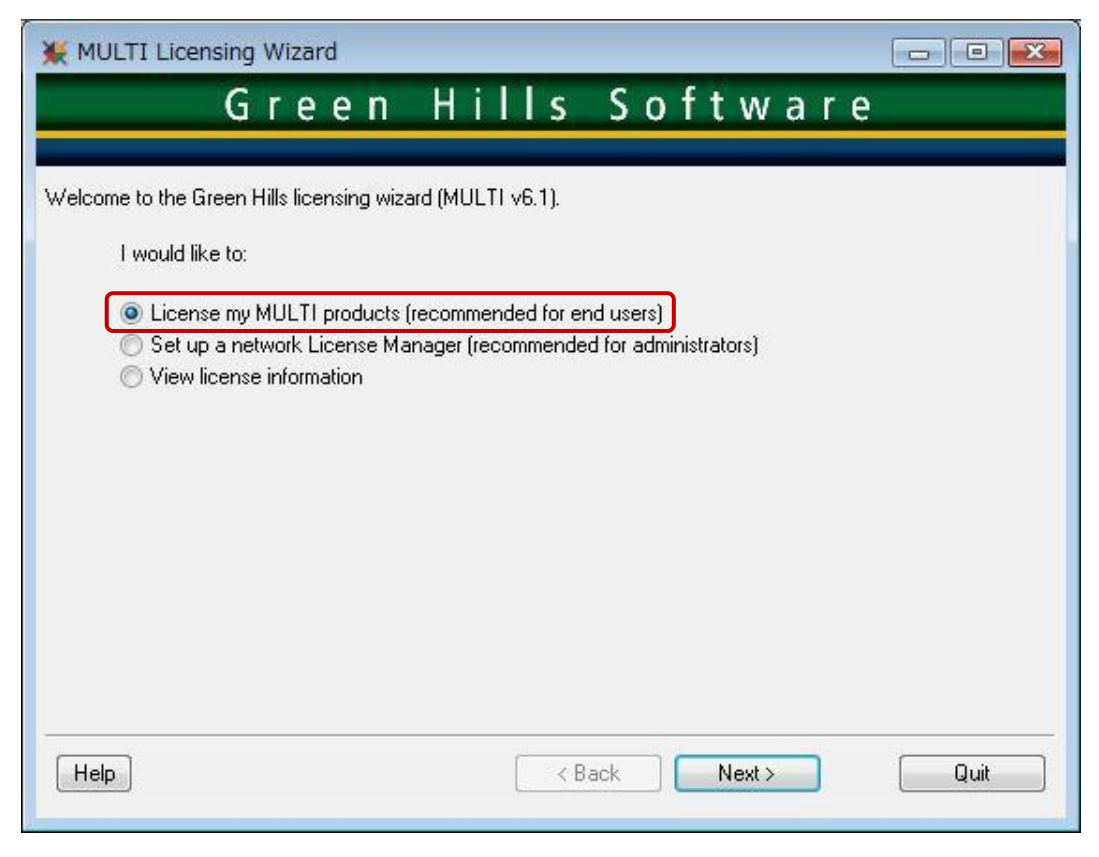

#### Step 3

1. Please select the install a computer or dongle-locked license file in the mladmin.exe

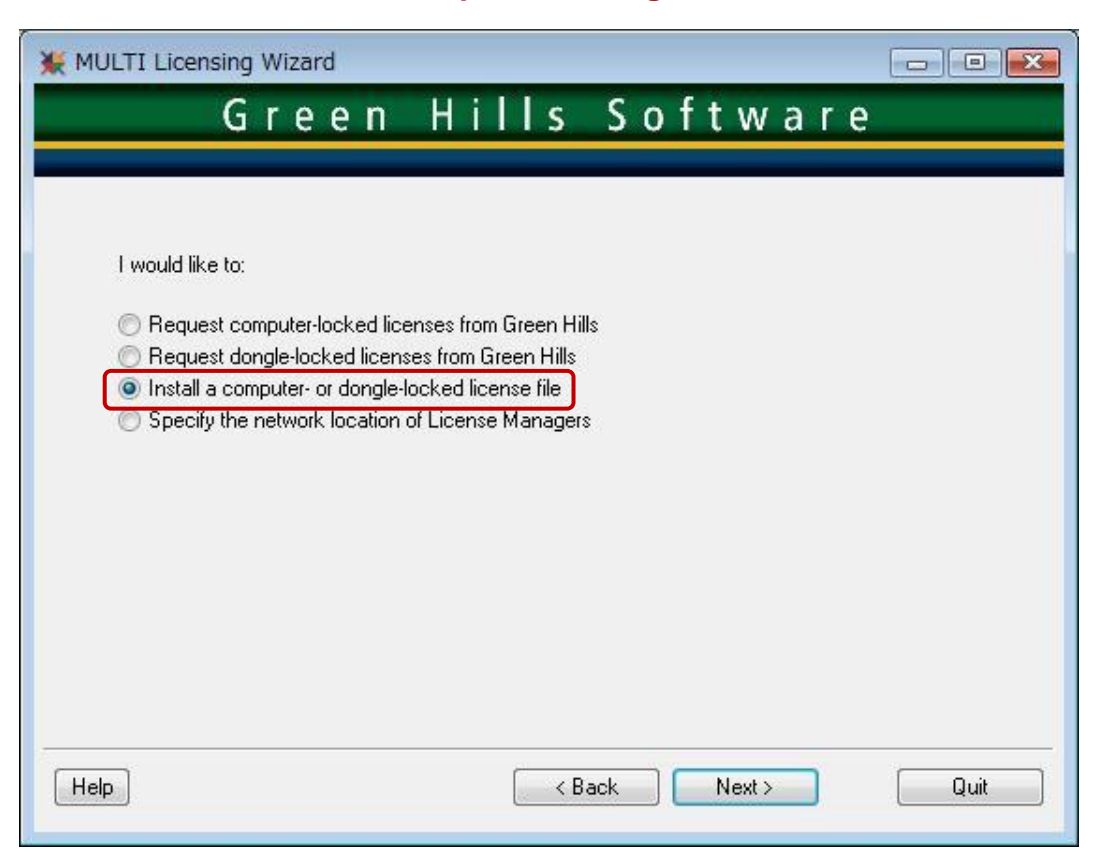

### Step 4

1. Please select the license file (xxxxx. ghslic)

| 🔆 Choose License | File               |            |                     |     |   |       |         |
|------------------|--------------------|------------|---------------------|-----|---|-------|---------|
| ファイルの場所(I):      | 📕 GHS              |            |                     | -   | 6 | • 🖽 💙 |         |
| ea               | 名前                 | 更新日時       | 種類                  | サイズ |   |       |         |
| 展近表示した担所         | PPC.V6             |            |                     |     |   |       |         |
| ADDIAR OTC-98111 | licenses_for       | _PC-XXXXX. | ghslic              | J   |   |       |         |
|                  |                    |            |                     |     |   |       |         |
| デスクトップ           |                    |            |                     |     |   |       |         |
| m                |                    |            |                     |     |   |       |         |
|                  |                    |            |                     |     |   |       |         |
|                  |                    |            |                     |     |   |       |         |
|                  |                    |            |                     |     |   |       |         |
| コンピュータ           |                    |            |                     |     |   |       |         |
|                  |                    | -          |                     |     |   |       |         |
| <b>→</b>         | ファイル名( <u>N</u> ): | licenses_f | or_PC-XXXXXghslic   |     |   | -     | Install |
| イットワーク           | ファイルの種類(工):        | License F  | ile (*ghslic, *glk) |     |   | ▼     | キャンセル   |

#### Step 5

1. You will see the message "The licenses have been installed successfully" **The license installation work is completed.** 

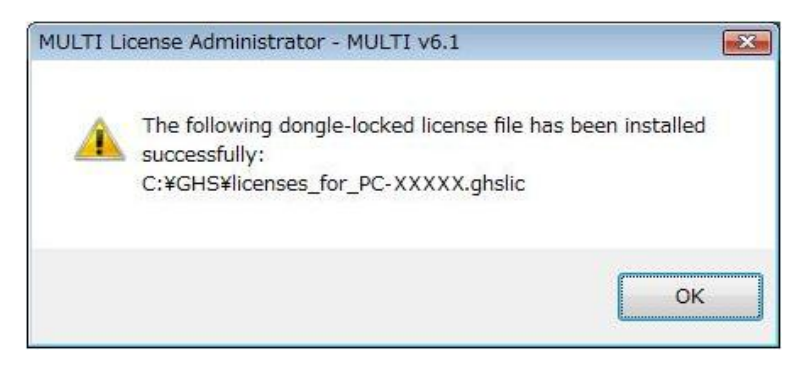